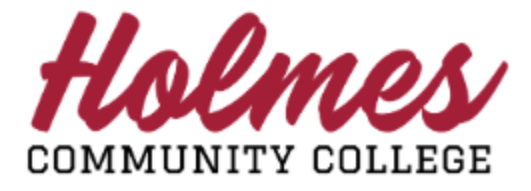

## Getting Started with MyHolmes Portal Student View

- Go to the Holmes Community College website <u>www.holmescc.edu</u>.
- Click on **MyHolmes** at the top.

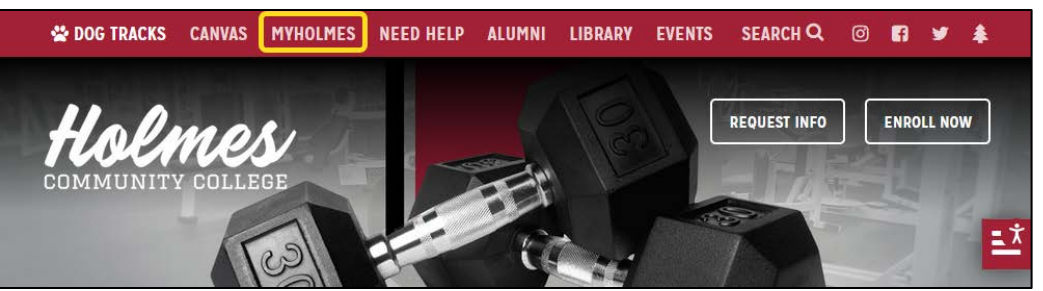

• Log in **MyHolmes** portal using your student **Email Address** (example: <u>taccounttwo1@student.holmescc.edu</u>) and **Password.** 

| Email Address                                                                                         |
|----------------------------------------------------------------------------------------------------|
| BackNextFirst Time User? Activate AccountForgot Password? Reset PasswordForgot Holmes ID? Retrieve ID |
| Sign-in options                                                                                       |

Note:

- *First Time User?* Click on the link to Activate Account.
- Forgot Password? Click on the link to Reset Password.
- Forgot Holmes ID? Click on the link to Retrieve ID.

• The *Home* page will be displayed. You can move or rearrange cards that are not locked by dragging them.

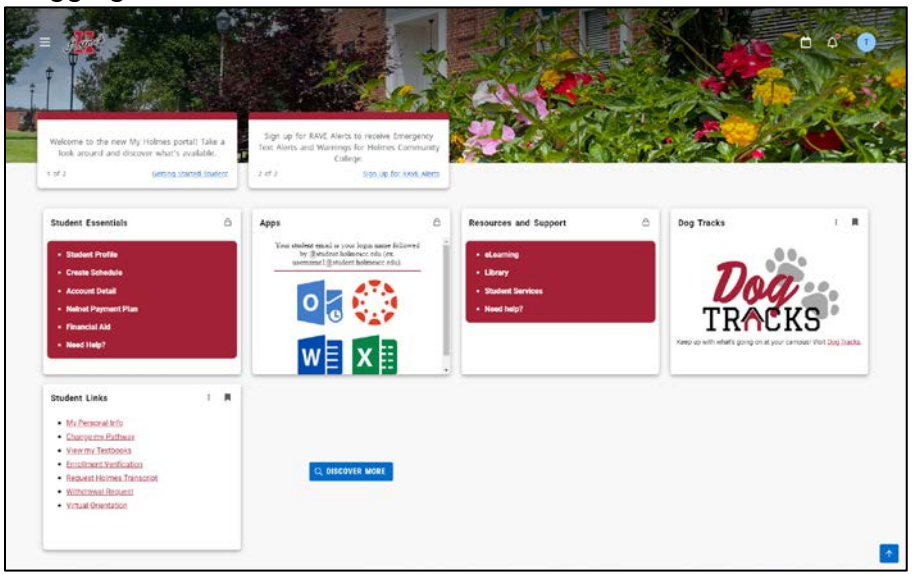

• Click here for Main Menu.

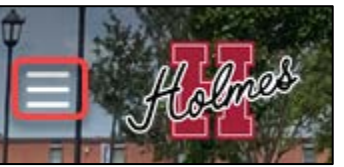

• From the Main Menu you can access the following:

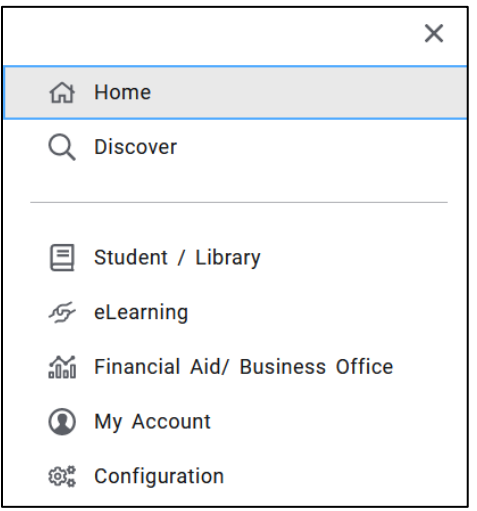

- Discover Search for information, find cards.
- Student/Library See student and library information
- eLearning See eLearning (online) information
- Financial Aid/Business Office See financial aid/billing information
- My Account See portal account items
- Configuration See resources and social media links
- Access Calendar, Notifications, and Profile from here.

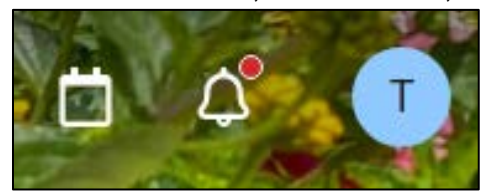

• The *Profile* displays Academic Details, Personal Details, School ID, and Settings.

|                  |                                                                        | Detai           | Is My Account                                                    |                                      |               |  |
|------------------|------------------------------------------------------------------------|-----------------|------------------------------------------------------------------|--------------------------------------|---------------|--|
| st Account-Two   |                                                                        |                 |                                                                  |                                      |               |  |
| Academic Details |                                                                        |                 |                                                                  | School ID                            | H002267       |  |
| EVEL             | Undergraduate                                                          | PROGRAM         | ENT-Interior Design Tech-AAS                                     |                                      |               |  |
| DIVISION         | Technical                                                              | MAJOR           | Interior Design Technology                                       | Settings                             |               |  |
| AMPUS            | Goodman Campus                                                         | CATALOG YEAR    | Spring 2024                                                      | C LANGUAGE                           | English (USA) |  |
|                  |                                                                        |                 |                                                                  | Ellucian Company L.P. Privacy Policy |               |  |
| Personal Details |                                                                        |                 |                                                                  | SHARE USAGE DATA                     | 0             |  |
| TATUS            | Student ACTIVE                                                         |                 | 220 Hill Street                                                  | -                                    | D.            |  |
| MAIL             | taccounttwo1@student.holmescc.edu<br>taccounttwo1@student.holmescc.edu | MAILING ADDRESS | 220 Hill Street<br>Goodman, MS 39079<br>United States of America |                                      |               |  |

• The Student/Library page displays all the cards available to a student.

| Find cards                                       |                                                     |                                                                                         | SORT By Recommend                                                      |
|--------------------------------------------------|-----------------------------------------------------|-----------------------------------------------------------------------------------------|------------------------------------------------------------------------|
| orary (student (databases) (library database     | a) (survey) (academics) (account) (applications) (a | ttendance) career tech) career technica) ( o                                            | contact disabilities ebsco elearning enrolment                         |
| Student Profile Create Schedule                  | elearning Elbrary                                   | Mv Personal info Shapoe my Pathway View my Textbooks                                    | Academic Office Admitsions Office Business Office                      |
| Account Detail Nelnet Payment Plan Financial Aid | • Student Sarvices<br>• Need help?                  | Enrollment Venfication Request Holmes Transcript Withdrawal Request Victual Orientation | Carse: Jechnical Office eLearning.Office Einancial Aid.Office Advisors |

You are unable to remove or move Locked cards. Scroll bars will display if more information is on the card than is visible.

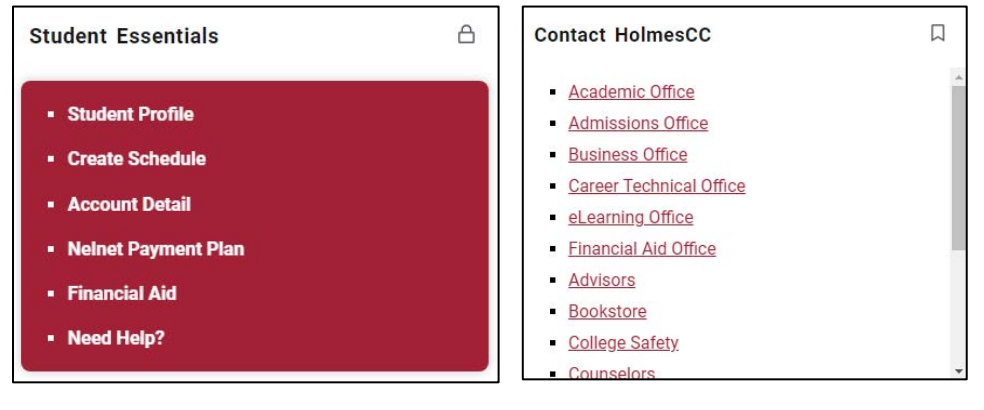

You can Bookmark cards to tag to your Home page by clicking on the bookmark icon.

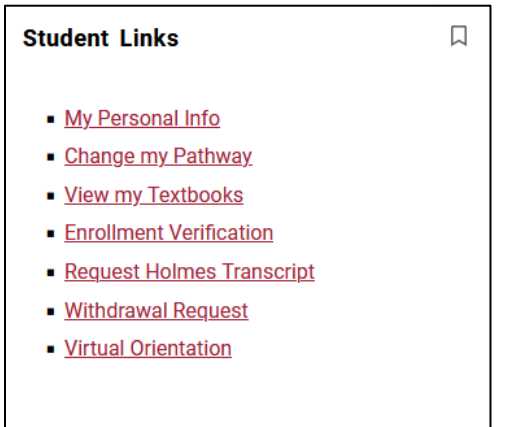

• Click on *Discover* to search for cards and sort items on the page.

| Q Find cards SORT BY A-Z V                                                                                                    |
|----------------------------------------------------------------------------------------------------|
| elearning   library   student   resources   attendance   email   faculty   links   reports   textbooks   applications   argos   book   > |
| Q Find cards                                                                                                    |
| elearning library student email applications                                                                                             |
| SORT BY A-Z V                                                                                                    |

• Be sure when you finish to Sign Out from the Profile and close your browser.

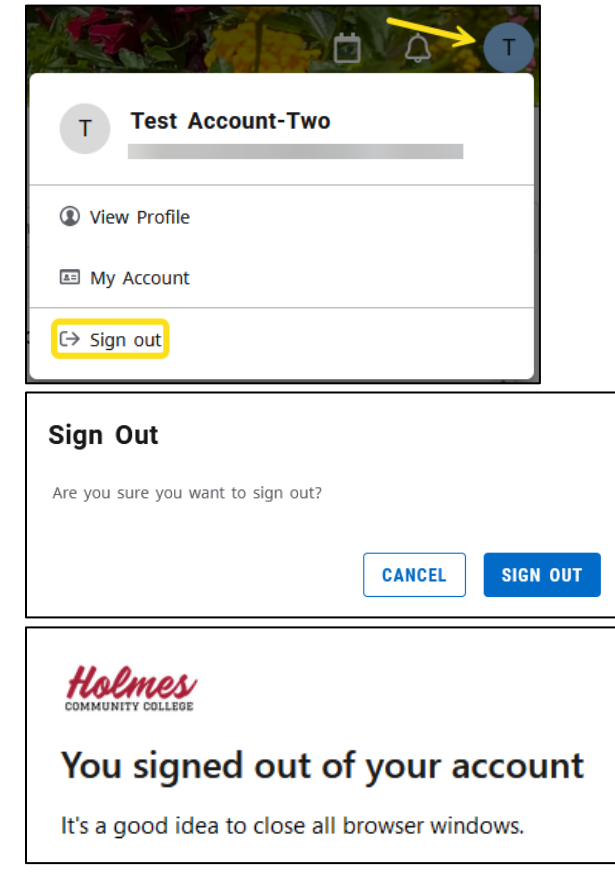